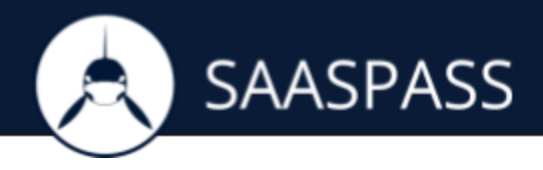

# Integrate SAASPASS with CyberArk

# Enterprise Password Vault

# **STEP 1**

To configure the SAML settings, stop the Password Vault Web Access by using iisreset -stop via command line.

#### **STEP 2**

Locate the Password Vault Server web.config file at C:\inetpub\wwwroot\PasswordVault, and take a backup of the file.

#### **STEP 3**

Open the web.config file (located in C:\inetpub\wwwroot\PasswordVault), and add these three (3) keys to the <appSettings> section of the file:

```
<add key="IdentityProviderLoginURL" value="This will be generated & provided after this
application is added."
<add key="IdentityProviderCertificate" value="This will be generated & provided after this
application is added."
<add key="Issuer" value="PasswordVault" />
```

Save the web.config file. **NOTE:** The certificate needs to be in one line.

#### **STEP 4**

Start the Password Vault Web Access by using iisreset -start via command line.

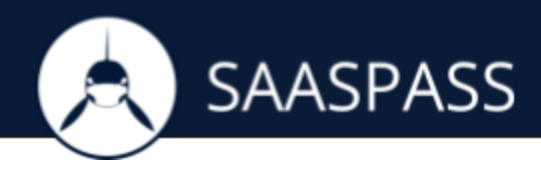

# **STEP 5**

Log into the CyberArk Password Vault admin console, and select Options under Administration:

- Select SAML under Authentication Methods.
- Select Yes from the Enabled options to enable SAML.
- Set the Logoff URL to: This will be generated & provided after this application is added.
- Click Apply.

| Apply GK X Cancel                                                                            |      |                                                 |                                          |
|----------------------------------------------------------------------------------------------|------|-------------------------------------------------|------------------------------------------|
| Iptions                                                                                      | ~    | Properties                                      |                                          |
| earch                                                                                        | Go   | Name                                            | Value                                    |
| H = Internal Properties                                                                      | ^    | + Id                                            | sami                                     |
| EDAP Search                                                                                  |      | DisplayName                                     |                                          |
| a 🔄 Account Name Pattern                                                                     |      | Enabled                                         | Yes                                      |
| B 🔄 Usage Name Pattern                                                                       |      | MobileEnabled                                   | No                                       |
| File Descriptor Properties                                                                   |      | LogoffUri                                       | https://www.saaspass.com/sd/#/logoutSAML |
| File Display Columns                                                                         |      | UseVaultAuthentication                          | No                                       |
| E Statistics                                                                                 |      | UseRadius                                       | No                                       |
| Web Charts                                                                                   | =    | UseLDAP                                         | No                                       |
| E Authentication Methods                                                                     |      | SignInLabel                                     |                                          |
| CeneralSettings                                                                              |      | UsernameFieldLabel                              |                                          |
| E pki                                                                                        |      | PasswordFieldLabel                              |                                          |
| cyberark                                                                                     |      |                                                 |                                          |
| E oraclesso                                                                                  |      | Help Notifications                              |                                          |
| E radius E ldap E saml                                                                       |      | AuthMethod<br>Defines an authentication method. |                                          |
| Default Safe Authorizations     Dual Control     Ticketing Systems     Connection Components |      |                                                 |                                          |
| Connection Components     E Privileged Session Management I                                  | JI 🚽 | Export                                          | Арруу ОК Са                              |

# **STEP 6**

Right-click Access Restriction under PIM Suite Configuration and select Add AllowedReferrer.

| ptions                                                                                                    | ~         | Properties                                                           |       |  |
|----------------------------------------------------------------------------------------------------|-----------|----------------------------------------------------------------------|-------|--|
| earch                                                                                                    | Go        | Name                                                                 | Value |  |
| Statutics           S Chart Categories           S Web Charts           S Authentcation Methods           S Dual Centrol           S Dual Centrol           S Dual Centrol           S Dual Centrol           S Privileged Session Management           S Application           S Reports           S Application           S Application           S Papplication           S Application           S Application           S Application           S Application           S Setup Centrol           Add Allowed           S Configurati           S Application           S Setup Centrol           S Setup Centrol           S Setup Centrol           S Setup Centrol           S Setup Centrol           S Setup Centrol           S Setup Centrol           S Setup Centrol           S Setup Centrol           S Setup Centrol           S Setup Centrol           S Setup Centrol           S Setup Centrol | t UI<br>t | The selected item exposes no properties. Please choose another item. |       |  |
| Web Help     Application Assemblies     Accounts Feed                                                                                                    |           |                                                                      |       |  |

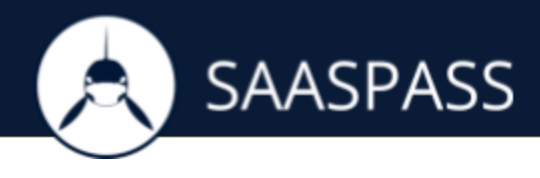

# STEP 7

Set the BaseUrl value to the base URL of the Identity Provider: <u>https://www.saaspass.com</u> and then click OK.

| Properties                                                      |                          |
|-----------------------------------------------------------------|--------------------------|
| Name                                                            | Value                    |
| • BaseUrl                                                       | https://www.saaspass.com |
| RegularExpression                                               | No                       |
|                                                                 |                          |
|                                                                 |                          |
|                                                                 |                          |
|                                                                 |                          |
|                                                                 |                          |
|                                                                 |                          |
|                                                                 |                          |
|                                                                 |                          |
|                                                                 |                          |
|                                                                 | - V                      |
| Help Notifications                                              |                          |
| BaseUrl                                                         |                          |
| A page or website that can display PVWA inside a frame element. |                          |
|                                                                 |                          |
|                                                                 | $\mathbf{Q}$             |
| Export                                                          | Apply OK Cancel          |

# STEP 8

After finishing with configuring you need to assign the correct user group in your CyberArk Enterprise PasswordVault Security Application in your SAASPASS Account.